## <u>Vkládání objektů :</u>

Slouží k vložení textů (grafů apod.) nebo obrázků, kolem kterého má být nějaká tabulka nebo text.

## Postup:

- 1. Na místo, kam má být umístěno pole klikneme myší.
- 2. Z menu vybereme postupně Vložit -> Obrázek .
- 3. Zvolíme typ objektu.
- 4. Z nabídky zvolíme konkrétní objekt
- 5. Vložíme do Excelu.
- 6. Upravíme jeho <u>rozměry</u> a <u>vlastnosti</u> pomocí pravého tlačítka myši z nabídky Formát..

## <u>DÚ č. 5</u>

Vytvoř tabulku se seznamem třídy v 1. sloupci

- ve 2. sloupci vyjádři svůj vztah ke spolužákovi pomocí smajlíku symbolu z typu písma Wingdings
  ☺ ☺ ☺
- ve 3. sloupci vlož přezdívku pomocí WordArtu
- ve 4. sloupci vlož obrázek, který spolužáka něčím charakterizuje, aspoň polovinu obrázků si sám
- vytvoř v Malování (jednoduše a výstižně), zbytek může být ze sady Klipart (záložka Vložení)

Nezapomeň výslednou tabulku vhodně naformátovat (výška řádku, šířky sloupců...), vložené objekty by měly být uvnitř buňky, neměly by přesahovat ohraničení.